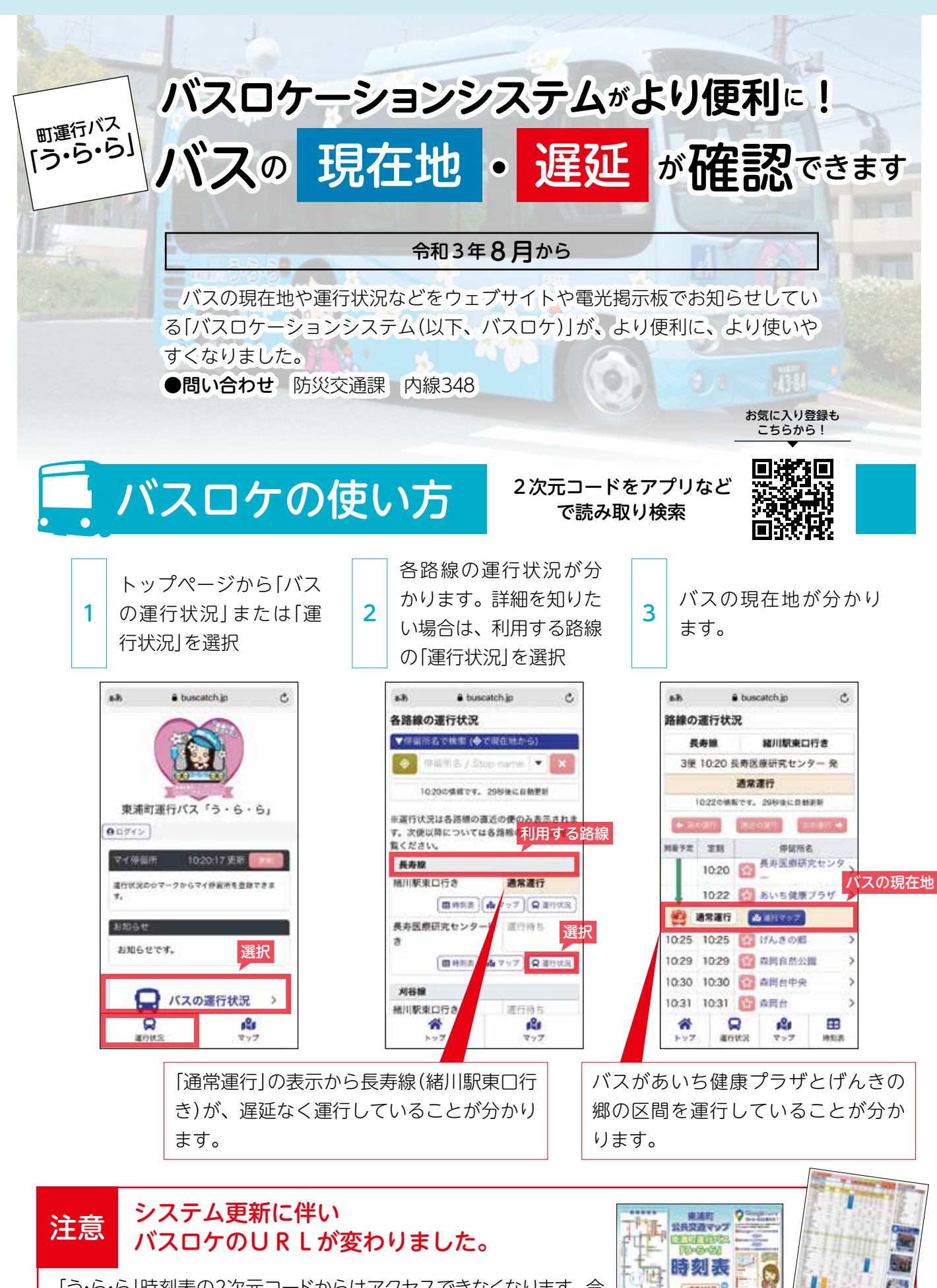

「う・ら・ら」時刻表の2次元コードからはアクセスできなくなります。今後は上の2次元コードを読み取り、お気に入り登録してご利用ください!

增 間 編 間

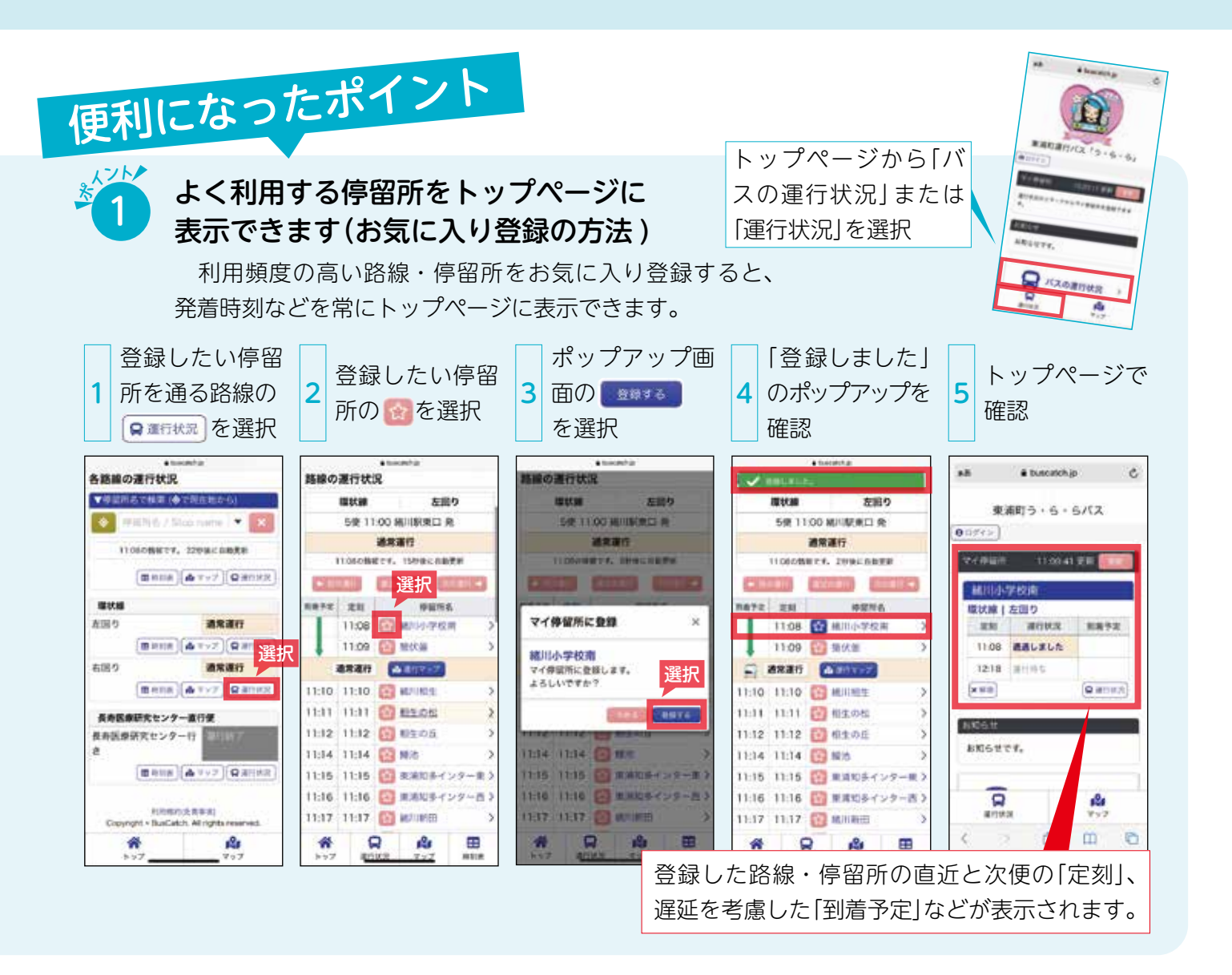

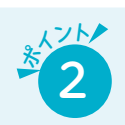

## 時刻表・路線図を 簡単に確認できます

時刻表・路線図を持ち歩かなくてもバスロケにアクセス するだけで、簡単に確認することができます。

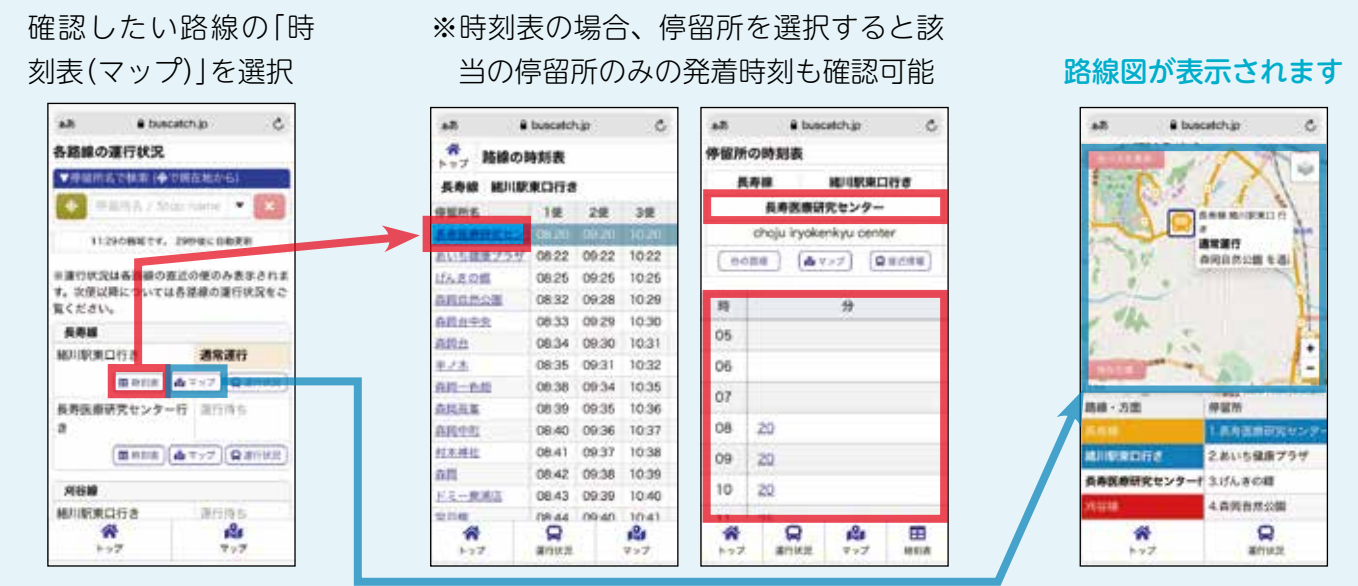

## 時刻表が表示されます